Espace pédagogique de l'académie de Poitiers > Collège Saint Exupéry - 86130 Jaunay-Marigny > Vie éducative > Usage du numérique

https://etab.ac-poitiers.fr/coll-jaunay-clan/spip.php?article1213 - Auteur : Webmaster

| Г |   |  |
|---|---|--|
|   |   |  |
|   | _ |  |
|   |   |  |
|   |   |  |
|   |   |  |
|   |   |  |

TUTO - Educonnect : Comment modifier son compte ?

Descriptif :

Il est parfois nécessaire d'ajuster les paramètres de son compte Educonnect (qui donne l'accès à l'ENT), comme modifier son mot de passe ou ajouter une adresse de courriel. Voici un petit tutoriel pour faire cela simplement.

Il est parfois nécessaire d'ajuster les paramètres de son compte Educonnect. Voici un petit tutoriel en document joint pour faire cela simplement.

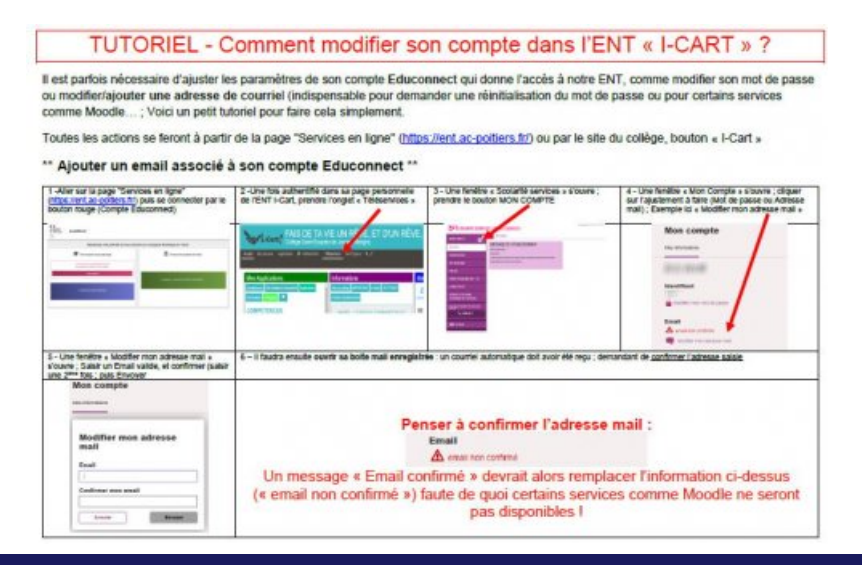

## Document joint

Tutoriel : ajouter adresse dans educonnect (PDF de 222.2 ko)

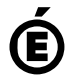

Académie de Poitiers. de Poitiers II ne peut en aucun cas être proposé au téléchargement ou à la consultation depuis un autre site.